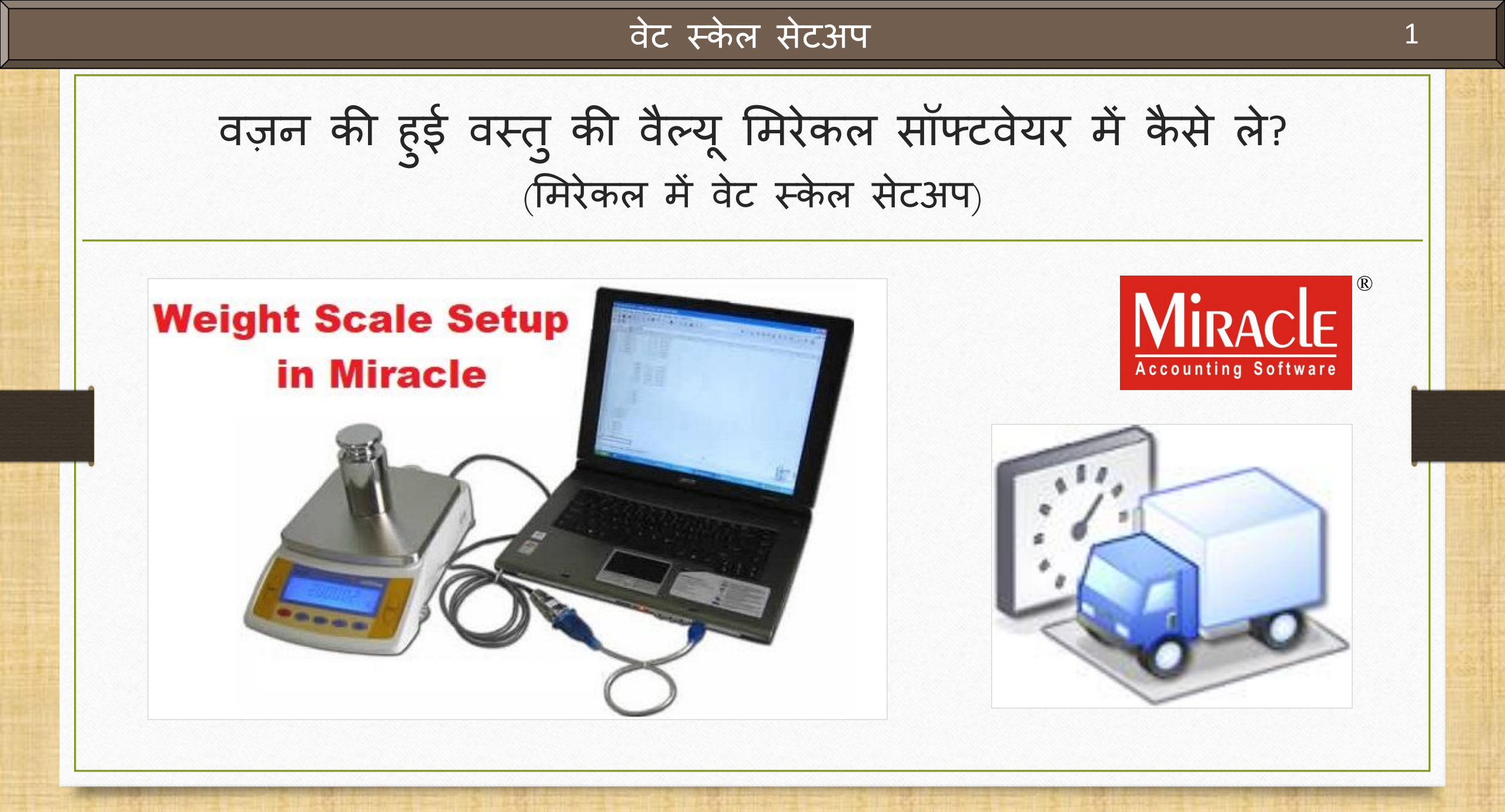

#### वेट स्केल सेटअप के बारे में

- इस सुविधा का उपयोग, इसके नाम के अनुसार वेब्रिज (वाहन के वज़न के लिए) या किसी भी वज़न मशीन द्वारा किये हुए वज़न को मिरेकल सॉफ्टवेयर के अंदर संख्यात्मक मूल्य (numeric value) में लेने के लिए होता है।
- मिरेकल सॉफ्टवेयर में यह स्विधा 'वेट स्केल डिटेल्स' (Weight Scale Detail) के रूप में दी गई है।
- यह सुविधा किसी भी "रिटेल स्टोर" में रखे गए वज़न मशीन द्वारा स्वचालित वजन गणना (automatic weight calculation) के लिए भी उपयोगी है।
- यह वेट स्केल डिटेल सेटअप (Weight Scale Detail) केवल मिरेकल प्रीमियम कॉपी में ही उपलब्ध है।
- इस डोक्युमेंट में निम्नलिखित टॉपिक्स शामिल किए गये है:
  - 🕨 "Weight Scale Detail" के लिए सेटअप।
  - > कम्प्यूटर के डिवाइस मैनेजर में पोर्ट सेटिंग की जाँच ।
  - > मिरेकल में पोर्ट वैल्यू डालें।
  - > सेल्स इन्वोइस का उदाहरण।

## <u>Setup</u> $\rightarrow$ <u>Company</u> Se<u>t</u>up

| <u>M</u> aster   | <u>T</u> ransaction | <u>G</u> ST <u>R</u> eport | <u>U</u> tility | <u>S</u> etup <u>E</u> xit <u>W</u> ind                                                                | ows                                                    |
|------------------|---------------------|----------------------------|-----------------|----------------------------------------------------------------------------------------------------|--------------------------------------------------------|
| <u>ا اھ</u>      | <u> </u>            |                            |                 | <u>C</u> ompany Setup<br>V <u>o</u> ucher Setup<br><u>V</u> oucher Number                              |                                                        |
| Sales<br>Invoice | Purc. Invoice       |                            |                 | <u>Sales Setup</u><br><u>P</u> urchase Setup<br>Cr <u>e</u> dit Note Setup<br>Debit <u>N</u> ote Setup | "Weight Scale" सेटअप के लिए<br>Company Setup में जाएं। |
| Outstanding      | A/c. Ledger         |                            |                 | <u>A</u> dvance Setup<br>Sec <u>u</u> rity<br>Software Se <u>t</u> up<br><u>W</u> atermark             | •                                                      |
|                  |                     |                            |                 | Voucher <u>F</u> ormat                                                                                 |                                                        |

#### <u>Setup</u> $\rightarrow$ Company Se<u>t</u>up $\rightarrow$ Advance Setup

| Setup -> Company Setup -> Company Setup |                                       |                                                      |  |  |  |  |
|-----------------------------------------|---------------------------------------|------------------------------------------------------|--|--|--|--|
| Category                                | Description                           | Value                                                |  |  |  |  |
| General Setup                           | Advance Options                       |                                                      |  |  |  |  |
| Advance Setup                           | Account with Stock                    | Yes                                                  |  |  |  |  |
|                                         | Bill To Bill Outstanding              | No                                                   |  |  |  |  |
| Advance Modules                         | Multiple Trading Account              | No                                                   |  |  |  |  |
| Master Setup                            | Multi Currency Required               | No                                                   |  |  |  |  |
| VAT Setup                               | Free Qty Facility Req. For Purchase ? | No                                                   |  |  |  |  |
| CET Cotup                               | Req. For Sales ?                      | No                                                   |  |  |  |  |
| "Advance Setup"                         | ′ पर क्लिक करे।                       | N                                                    |  |  |  |  |
| TDS/TCS Setup                           |                                       | No                                                   |  |  |  |  |
| Report Setup                            | Locationwise stock Required           | No                                                   |  |  |  |  |
|                                         | Batchwise stock Required              | No                                                   |  |  |  |  |
|                                         | Dual Stock Required                   | No                                                   |  |  |  |  |
|                                         | Serial Numberwise Stock Required      | No                                                   |  |  |  |  |
|                                         | Product Classification Required       | NO                                                   |  |  |  |  |
|                                         | Weight Scale Detail                   | No                                                   |  |  |  |  |
|                                         | Adv. Vouchors                         | NO                                                   |  |  |  |  |
|                                         | Challan Required                      | No                                                   |  |  |  |  |
|                                         | Order Required                        | No                                                   |  |  |  |  |
|                                         | Quotation Required                    |                                                      |  |  |  |  |
|                                         | Production Required                   | ्रिब, "Weight Scale Reg.?" के लिए Yes                |  |  |  |  |
|                                         | Stock Journal Required                |                                                      |  |  |  |  |
|                                         | Physical Stock Voucher Required       | सिलक्ट करन के लिए, <b>डबल</b> किलेक <i>थे।</i> Enter |  |  |  |  |
|                                         | User Options                          | की प्रेस करें।                                       |  |  |  |  |
|                                         | User Field Required                   | Tes                                                  |  |  |  |  |
|                                         | User Master Required                  | Yes                                                  |  |  |  |  |
|                                         | •                                     |                                                      |  |  |  |  |
|                                         |                                       |                                                      |  |  |  |  |
|                                         |                                       |                                                      |  |  |  |  |
|                                         |                                       |                                                      |  |  |  |  |

## वेट स्केल डिटेल

| Setup -> Company Setup -> Compan | y Setup                               |                               |
|----------------------------------|---------------------------------------|-------------------------------|
| Category                         | Description                           | Value                         |
| General Setup                    | Advance Options                       |                               |
| Advance Setun                    | Account with Stock                    | Yes                           |
|                                  | Bill To Bill Outstanding              | No                            |
| Advance Modules                  | Multiple Trading Account              | No                            |
| Master Setup                     | Multi Currency Required               | No                            |
| VAT Setun                        | Free Qty Facility Req. For Purchase ? | No                            |
|                                  | Free Qty Facility Req. For Sales ?    | No                            |
| GST Setup                        | Stock Setup                           |                               |
| TDS/TCS Setup                    | Pricelist Required                    | No                            |
| Report Setup                     | Locationwise stock Required           | No                            |
|                                  | Batchwise stock Required              | Ye                            |
| Ginning Setup                    | Expiry/Mfg. Date in Batch Stock       | 🛯 Yes सिलेक्ट करते ही, हमें 📃 |
|                                  | Negative Batch Stock Required         | N "Moight Scolo" at 21-21     |
|                                  | Required Batch list in Receipt        | N WEIght Scale 91 31-4        |
|                                  | Dual Stock Required                   | 🕙 डिटेल्स दिखाई देगी। 🗌       |
|                                  | Serial Numberwise Stock Required      | N                             |
|                                  | Product Classification Required       | No                            |
|                                  | Weight Scale Detail                   |                               |
|                                  | Weight Scale Req.?                    | Yes                           |
|                                  | Weight Scale Machine Port             |                               |
|                                  | Weight Scale Baud Rate                |                               |
|                                  | Weight Scale Data Bits                |                               |
|                                  | Weight Scale Parity                   | None                          |
|                                  | Weight Scale Stop Bits                | One                           |
|                                  | Adv. Vouchers                         |                               |
|                                  | Challan Required                      | No                            |
|                                  | Order Required                        | Yes                           |
|                                  | Quotation Required                    | No                            |
|                                  | Production Required                   | Yes                           |
|                                  | Auto Draduction Required              | No                            |

## वेट स्केल डिटेल

| Setup -> Company Setup -> Com | ipany Setup                           |                                                                                                    |  |  |
|-------------------------------|---------------------------------------|----------------------------------------------------------------------------------------------------|--|--|
| Category                      | Description                           | Value                                                                                                    |  |  |
| General Setup                 | Advance Options                       |                                                                                                    |  |  |
| Advance Setun                 | Account with Stock                    | Yes                                                                                                    |  |  |
| Advance Secup                 | Bill To Bill Outstanding              | No                                                                                                    |  |  |
| Advance Modules               | Multiple Trading Account              | No                                                                                                    |  |  |
| Master Setup                  | Multi Currency Required               | No                                                                                                    |  |  |
| VAT Setup                     | Free Qty Facility Req. For Purchase ? | No                                                                                                    |  |  |
| VAI Secup                     | Free Qty Facility Req. For Sales ?    | No                                                                                                    |  |  |
| GST Setup                     | Stock Setup                           |                                                                                                    |  |  |
| TDS/TCS Setup                 | Pricelist Required                    | वेट मशीन केबल (Weight Machine Cable) हमारे कम्प्यटर                                                                                                    |  |  |
| Report Setup                  | Locationwise stock Required           | $\rightarrow \bigcirc \rightarrow \land \land \rightarrow \land \rightarrow \rightarrow \land \rightarrow \rightarrow \land \rightarrow \rightarrow \land \rightarrow \rightarrow \land \rightarrow \land$ |  |  |
| Keport Setup                  | Batchwise stock Required              | क जिस पाट में जुडा हुआ हे उस पाट का नाम ( <b>कापटल म</b> )                                                                                                    |  |  |
| Ginning Setup                 | Expiry/Mfg. Date in Batch Stock       | "Weight Scale Machine Port" में दाखिल करें।                                                                                                    |  |  |
|                               | Negative Batch Stock Required         |                                                                                                    |  |  |
|                               | Required Batch list in Receipt        | (i.e. COM1, COM2,)                                                                                                    |  |  |
|                               | Dual Stock Required                   |                                                                                                    |  |  |
|                               | Serial Numberwise Stock Required      | No                                                                                                    |  |  |
|                               | Product Classification Required       | No                                                                                                    |  |  |
|                               | Weight Scale Detail                   | Yes                                                                                                    |  |  |
|                               | Weight Scale Req.?                    |                                                                                                    |  |  |
|                               | Weight Scale Machine Port             | COM1                                                                                                    |  |  |
|                               | Weight Scale Baud Rate                |                                                                                                    |  |  |
|                               | Weight Scale Data Bits                |                                                                                                    |  |  |
|                               | Weight Scale Parity                   | None                                                                                                    |  |  |
|                               | Weight Scale Stop Bits                | भन राटां शेष हिटेल्म एट                                                                                                    |  |  |
|                               | Adv. Vouchers                         | जाब, पहा राम ।उटल्रा २५                                                                                                    |  |  |
|                               | Challan Required                      | करने के लिए कम्प्यूटर के                                                                                                    |  |  |
|                               | Order Required                        |                                                                                                    |  |  |
|                               | Quotation Required                    |                                                                                                    |  |  |
|                               | Production Required                   | Yes                                                                                                    |  |  |
|                               | Auto Droduction Required              | No                                                                                                    |  |  |

# This PC/ My Computer > Device Manager (डिवाइस मैनेजर)

|         | 1 |                          |                                                    |
|---------|---|--------------------------|----------------------------------------------------|
|         |   | Open                     |                                                    |
| This DC |   | Pin to Quick access      |                                                    |
| THEFT   | • | Manage 🔫 🚽               | My Computer / This PC पर "राइट                     |
|         |   | Pin to Start             | ाक्लक" करन स, Computer<br>Management विंडो खुलेगी। |
|         |   | Map network drive        |                                                    |
|         |   | Disconnect network drive |                                                    |
|         |   | Create shortcut          |                                                    |
|         |   | Delete                   |                                                    |
|         |   | Rename                   |                                                    |
|         |   | Properties               |                                                    |

Device Manager  $\rightarrow$  Ports (COM & LPT)

| 🜆 Computer Management         |                                       | – 🗆 X                                    |
|-------------------------------|---------------------------------------|------------------------------------------|
| <u>File Action View H</u> elp |                                       |                                          |
| 🗢 🔿 🖄 📰 🗐 🔛 !                 | 2                                     |                                          |
| Ecomputer Management (Land    |                                       | Actions                                  |
| 🖌 🖌 🕅 Syster अब, Device Ma    | anger Audio inputs and outputs        | Device Manager                           |
| 📔 👌 💾 🔤 पे क्लिक क            | Computer<br>Disk drives               | More Actions                             |
| Shared 1                      | > Disk drives                         |                                          |
| > 🚂 Local U 🖉 and Groups      | > 🖓 Human Interface Devices           |                                          |
| > Performance                 | > 📷 IDE ATA/ATAPI controllers         |                                          |
| 📇 Device Manager              | > 🔤 Keyboards                         | 🖉 Ports (COM & LPT) पर क्लिक करें। 📄     |
| ✓ <sup>™</sup> Storage        | > III Mice and other pointing devices | Errar and a att Communication            |
| 📑 Disk Management             | > Monitors                            | ाक्लक करत हा हम Communication            |
| Services and Applications     | Ports (COM 8: LPT)                    | Port (COM1) दिखाई देगा जो मिरेकल         |
|                               | Communications Port (COM1)            | सेटअप में Weight Scale Machine Port      |
|                               | Printer Port (LPT1)                   | के रूप में है।                           |
|                               | > 🚍 Print queues                      |                                          |
|                               | > 🔲 Processors                        |                                          |
|                               | > 📱 Software devices                  | <u>नाध</u> ः यहा, वह COM1, COM2, COM3 हा |
|                               | Sound, video and game controllers     | सकता है या हमारे वेट स्केल मशीन          |
|                               | Storage controllers                   | (Weight Scale Machine) के साथ जड़ा       |
|                               | Element Serial Rue controllers        | कोई भी पोर्ट हो सकता है।                 |
| 1                             | > • Oniversal Senal bus controllers   |                                          |

8

# डिवाइस मैनेजर

| 🕌 Computer Management         |                                      |                           |                | - 0                         | X                |
|-------------------------------|--------------------------------------|---------------------------|----------------|-----------------------------|------------------|
| File Action View Help         |                                      |                           |                |                             |                  |
| 🔶 🧼 🖄 🖬 🔚 🔛                   | 💯 🛃 🗙 🖲                              |                           |                |                             |                  |
| 🚪 Computer Management (Local  | V 🗄 DS-HARDIK                        |                           |                | Actions                     |                  |
| 🗸 👔 System Tools              | > 👖 Audio inputs and outputs         |                           |                | Device Manager              |                  |
| > 🕑 Task Scheduler            | > 💻 Computer                         |                           |                | Device Manager              |                  |
| > 🛃 Event Viewer              | 🔉 👝 Disk drives                      |                           |                | More Actions                | •                |
| 🔉 👸 Shared Folders            | 🔉 🏣 Display adapters                 |                           |                |                             |                  |
| > 🜆 Local Users and Groups    | > 🔐 DVD/CD-ROM drives                |                           |                |                             |                  |
| > 🔕 Performance               | > 🛺 Human Interface Devices          |                           |                |                             |                  |
| 📇 Device Manager              | > 📷 IDE ATA/ATAPI controllers        |                           |                |                             |                  |
| 🗸 🚰 Storage                   | > 🥅 Keyboards                        |                           |                |                             |                  |
| 📻 Disk Management             | 🔉 📗 Mice and other pointing devices  |                           |                |                             |                  |
| > 🚡 Services and Applications | > 🛄 Monitors                         |                           |                |                             |                  |
|                               | > 💭 Network adapters                 |                           |                |                             |                  |
|                               | 🗸 🛱 Ports (COM & LPT)                |                           |                |                             |                  |
|                               | Communications Port (CCMA)           | Undata ditura             | भूब Communica  | tion Port (COM <sup>2</sup> | ו) <del>עז</del> |
|                               | ECP Printer Port (LPT1)              | Update criver             |                |                             |                  |
|                               | > 🔚 Print queues                     | Disable device            | ाक्लक कर आर    | "Port Setting"              | का वल            |
|                               | >  Processors                        | Uninstall device          | जानने के लिए F | Properties पर वि            | त्लेक क          |
|                               | > Software devices                   | See factor to a strength  |                | -                           |                  |
|                               | > I Sound, video and game cont       | Scan for hardware changes |                |                             |                  |
|                               | > 🍇 Storage controllers              | Properties                |                |                             |                  |
|                               | > 🏣 System devices                   | •                         |                |                             |                  |
|                               | > 🏺 Universal Serial Bus controllers |                           |                |                             |                  |

Device Manager  $\rightarrow$  Ports (COM & LPT)

| Communications Port (COMT) Properties                 | *                                |                                               |
|-------------------------------------------------------|----------------------------------|-----------------------------------------------|
| General Port Settings Driver Details Events Resources |                                  |                                               |
| Bits per second: 9600                                 | ✓                                |                                               |
| Data bits: 8                                          | Port Propert                     | ies में दी गई डिटेल्स                         |
| Parity: None                                          | अनुसार Mira<br>दाखिल             | acle Setup में यह वैल्यू<br>करें और सेव करें। |
| <u>S</u> top bits: 1                                  |                                  |                                               |
| Flow control: None                                    | ✓                                |                                               |
|                                                       |                                  |                                               |
| Weight Scale Detail                                   | "मिरेकल सेटअप के लिए स्क्रीनशॉट" |                                               |
| Weight Scale Req.?                                    |                                  | Yes                                           |
| Weight Scale Machi                                    | ne Port                          | COM1                                          |
| Weight Scale Baud                                     | late .                           | 9600                                          |
| Weight Scale Data B                                   | lits                             | 8                                             |
| Weight Scale Parity                                   |                                  | None                                          |
| Weight Scale Stop                                     | lits                             | One                                           |
|                                                       |                                  |                                               |

#### <u>Setup</u> $\rightarrow$ Voucher Setup

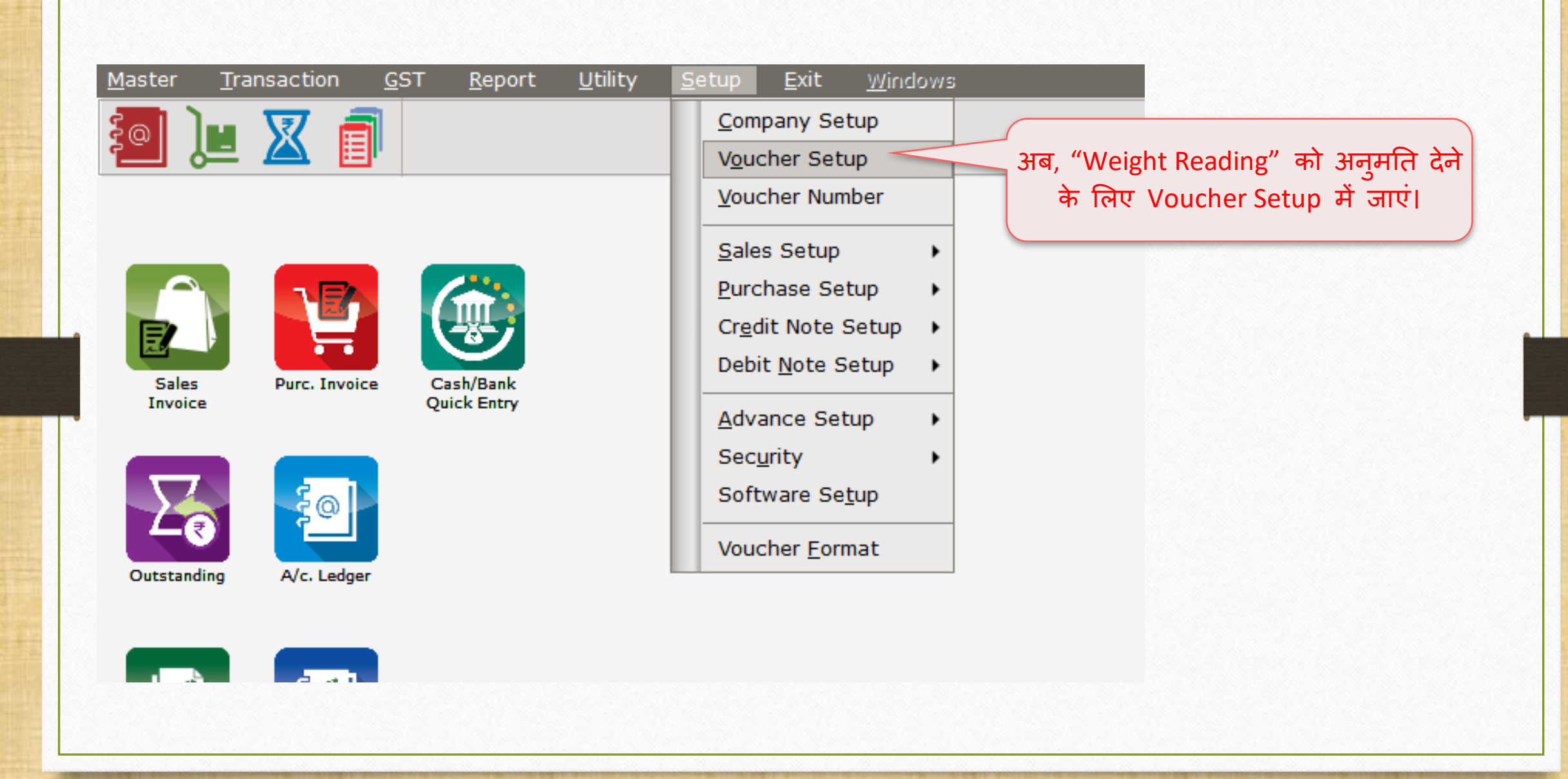

### <u>Setup</u> $\rightarrow$ Voucher Setup

| Setup -> Voucher Setup -> Voucher Setup |                                         |                                        |  |  |
|-----------------------------------------|-----------------------------------------|----------------------------------------|--|--|
| Category                                | Description                             | Value 🔺                                |  |  |
| Bank Payment                            | Voucher Validation Expression           |                                        |  |  |
| Bank Receint                            | Apply GST Rules                         | Warning                                |  |  |
|                                         | GST Rules to Check                      | *                                      |  |  |
| Contra                                  | Required Closing Balance As on Date?    | No                                     |  |  |
| Cash Receipt                            | Ship to Party Required                  | No                                     |  |  |
| Cash Payment                            | Group Filter In Party                   |                                        |  |  |
| lournal                                 | Payment Options                         |                                        |  |  |
| Journal                                 | Payment Options Req. ?                  | No                                     |  |  |
| Credit Note                             | Product Entry Option                    |                                        |  |  |
| Debit Note                              | Product Name Overwrite                  | No                                     |  |  |
| Pure Invoice                            | Product History after Product selection | No                                     |  |  |
| Purc. Invoice                           | Online Master Rate Updation             | Yes                                    |  |  |
| Purc. Return                            | Allow Change Rate                       | भूत "Moight Pooding Poquirod" में Voc  |  |  |
| Sales Invoice                           | Allow Change Amount                     | जाब, weight Reduing Required न res     |  |  |
| Sales Return                            | Ask Expense For Each Product            | —————————————————————————————————————— |  |  |
|                                         | Negative Stock Warping                  |                                        |  |  |
| Credit Note with Stock                  | Reverse Rate Calculation Required       |                                        |  |  |
| Debit Note With Stock                   | Item Entry Validation Expression        |                                        |  |  |
| Credit Note w/o Stock                   | Required Closing Stock As on Date?      | N                                      |  |  |
| Debit Note w/o Stock                    | Weight Reading Required ?               | Yes                                    |  |  |
| Debit Note W/O Stock                    | Printing Options                        |                                        |  |  |
|                                         | Online Bill Printing                    | No                                     |  |  |
| GST Expense                             | Voucher Format Selection Expression     |                                        |  |  |
| GST Journal                             | SMS Options                             |                                        |  |  |
| Utilization Entry                       | Online SMS Sending                      | अब. "Sales Invoice" दाखिल करके "Weight |  |  |
|                                         | E-Mail Options                          |                                        |  |  |
| GST Bank Payment                        | Online E-Mail Sending                   | Scale" सुावधा का उदाहरण दखत है।        |  |  |
| GST Cash Payment                        |                                         |                                        |  |  |

# सेल्स इन्वोइस

| Transaction -> Sale Entry -> Sales Invoice -> Add Sales Bill(CST) |           |                |        |
|-------------------------------------------------------------------|-----------|----------------|--------|
|                                                                   | Dill Data |                |        |
| Cash/Debit  Debit GST GST                                         | Bill Date | 22/09/2018 Sat |        |
| Party A/c. Hi-Tech Distributors Sale A/c.                         | Bill No   | GT/1           |        |
| Tax/Bill of Supply Tax Invoice                                    | Doc. No.  |                |        |
| Bal. : 3,00,783.00 CR                                             | Doc Date  | / /            |        |
| Product Name                                                      | Qty       | Rate           | Amount |
| Madhur Sugar (10Kg pack)                                          | 0.000     | 0.00           | 0.00   |
|                                                                   |           | J              |        |
|                                                                   |           |                |        |
| जिस पोडक्ट का तजन सापना जिन कर्मर "Oty" फील्ट पर पटराना है        |           |                |        |
|                                                                   |           |                |        |
| चाहत ह वह प्राडक्ट सिलक्ट कर। तब <u>हाट क</u> ी: F4 प्रेस करे।    |           |                |        |
|                                                                   |           |                |        |
|                                                                   |           |                |        |
|                                                                   |           |                |        |
|                                                                   |           |                |        |
|                                                                   |           |                |        |
|                                                                   |           |                |        |
| Total Entry : 0                                                   |           |                |        |
|                                                                   | Amount    |                |        |
| KG 100.000                                                        |           |                |        |
| Freight Control Tax                                               |           |                | 0.00   |
| Central Tax                                                       |           |                | 0.00   |
| Narration Round Off                                               |           |                | 0.00   |
| Kound On Kasar A/c.                                               |           |                | 0.00   |
| OK Print Bill                                                     | Amount    |                |        |
|                                                                   |           |                |        |

वेट स्केल इनपुट (सांख्यिक मूल्य)

| Transaction -> Sale Entry -> Sales Invoice -> Add Sales Bill(GST) |           |                | ×      |
|-------------------------------------------------------------------|-----------|----------------|--------|
| Cash/Debit Debit   Invoice Type GST                               | Bill Date | 22/09/2018 Sat |        |
| Party A/c. Hi-Tech Distributors Sale A/c.                         | Bill No   | GT/1           |        |
|                                                                   | Doc No    | 01/1           |        |
|                                                                   | DOC. NO.  |                |        |
| Bal. : 3,00,783.00 CR                                             | Doc Date  | //             |        |
| Product Name                                                      | Qty       | Rate           | Amount |
| Madhur Sugar (10Kg pack)                                          | 10.000    | 0.00           | 0.00   |
|                                                                   |           |                |        |
|                                                                   |           |                |        |
|                                                                   |           |                |        |
| "वेब्रिज" <i>या</i> "वज़न मशीन" द्वारा की                         |           |                |        |
| गए तजन की <b>तैल्य</b> यहां मिलेगी।                               |           |                |        |
|                                                                   |           |                |        |
|                                                                   |           |                |        |
|                                                                   |           |                |        |
|                                                                   |           |                |        |
|                                                                   |           |                |        |
|                                                                   |           |                |        |
|                                                                   |           |                |        |
|                                                                   |           |                |        |
| KG 100.000 इस तरह, हमार मिरकल साफ्टवयर म "वाब्रज" Item            | Amount    |                |        |
| या "वज़न मशीन" दवारा कीये गए वज़न की Freight                      |           |                | 0.00   |
| तैल्य पाप्त कर सकते है। Central Tax                               |           |                | 0.00   |
| State/UT Tax                                                      |           |                | 0.00   |
| Narration Round Off Kasar A/c.                                    |           |                | 0.00   |
|                                                                   |           |                | 5100   |
| OK Print Bill Ar                                                  | nount     |                |        |
|                                                                   |           |                |        |

14

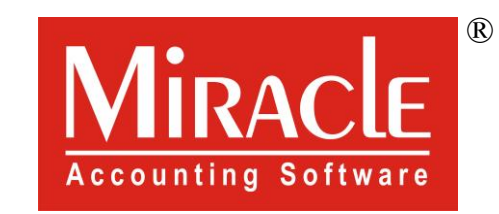

# hank you.